# Neurális hálózatok gyakorlati feladatok

Készítette:

Dr. Molnár András 2015. április 5.

Rev.: 1.0

A gyakorlatokat a "JustNN" szimulátor segítségével végezzük. Az egyes feladatok teljes értékű megoldásához szükséges az "Excel" szoftver alapvető ismerete.

A "JustNN" programot az alábbi címről tölthetjük le:

http://www.justnn.com/

Telepítést követően a program azonnal használható.

A feladatok az alábbi változattal lettek tesztelve:

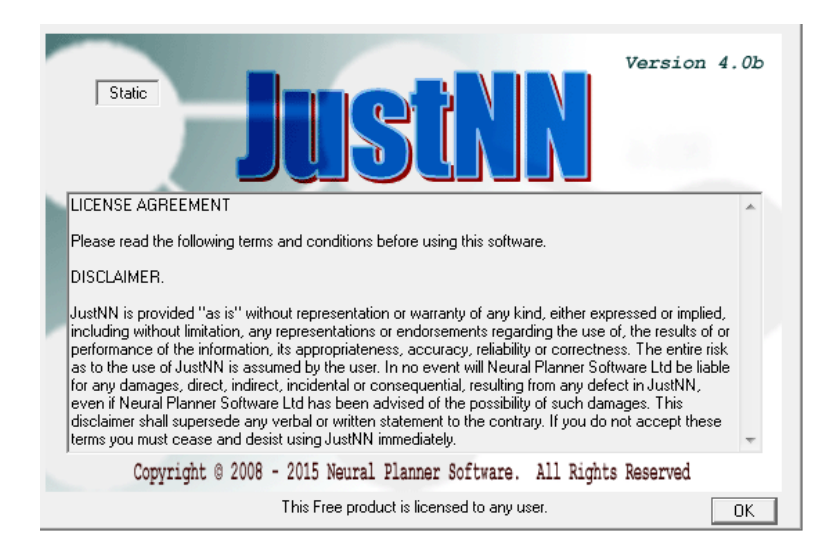

## 1. feladat: ismerkedés a "JustNN" programmal

A telepített program néhány előre elkészített és betanított példát is tartalmaz. Célszerű először ezeket betölteni és ezeken keresztül megismerni a "JustNN" programot. Vizsgáljunk meg néhány egyszerű példát (XOR) amiknek eredményét magunk is ismerjük. Inicializáljuk újra a súlyokat, vizsgáljuk meg a hálózat működését tanulás előtt és után!

Ezt követően elkészíthetjük az első, egyszerű neurális hálózatunkat.

A hálózat feladata, hogy döntse el egy négybites számról, hogy páros vagy páratlan! A feladat nagyon egyszerű, de éppen ezért jól megfigyelhető általa a hálózat működése. Nyilvánvaló, hogy a kérdés szempontjából (páros vagy páratlan) csupán a legalacsonyabb helyértékű bit releváns. Amennyiben ez a bit 1, a szám páratlan, ellenkező esetben pedig páros.

A bemenő adatok (D3, D2, D1, D0) lehetnek logikai (Bool) változók, de lehetnek egészek (Int) is. Ez utóbbi esetben áttekinthetőbb a táblázat, de ügyelnünk kell arra, hogy csak 0-t és 1-t írjunk a bemeneti mezőkbe!

A kimeneti mező lehet szöveges (Text), így a hálózat eredménye kissé látványosabb, bár minőségét tekintve egyenértékű bármely más adattípussal.

D3 D2 D1 DO Válasz T:0 0 0 0 0 páros 0 0 0 1 T:1 páratlan 0 0 1 T:2 0 páros 0 0 (1)1 T:3 páratlan 1 T:4 0 0 0 páros 1 T:5 0 0 1 páratlan 1 0 0 0 T:6 páros T:7 1 0 0 1 páratlan 0 0 1 1 0:8 ~~~páratla Edit Grid Edit Grid Edit Grid X Value 1.0000 0.0000 páro [Min: 0, Max: 1] scaled [0, 1] = 1 1in: 1115, Max: 2940] scaled [0, 1] = 0 [Min: 0, Max: 1] scaled [0, 1] = 0 Example row Example row Example row Training Validating C Querying C Exclude Training Validating C Querying C Exclude ○ Training ○ Validating ● Querving ○ Exclude Input/Output column column Válasz D2 Integer ◯ <u>Beal</u> ⓒ Integer ◯ Bool Image Bool Real Text Text Text Image Integer Image C Exclude Input C Exclude C Input Output Input O Output Outpul Exclude OK OK OK

Figyelem! Az egyes mezők tulajdonságait oszloponként egyszer kell beállítani!

Az adatok bevitelét követően létrehozhatjuk a hálózatot. Ennek a műveletnek van néhány előfeltétele (pl. léteznie kell tanító soroknak, kimeneti mezőnek). Ha minden feltétel teljesül, a hálózat varázsló ikon aktív, ellenkező esetben szürke.

| 🏂 JustNN - [Paros.tvq]         |                                 |                             | Name and Address of Street of Street |
|--------------------------------|---------------------------------|-----------------------------|----------------------------------------------------------------------------------------------------|
| 🎉 File Edit View Zoom Defaults | Insert Action Query Tidy Window | Help                        |                                                                                                    |
|                                | • • <b>•</b> 📕 🍽 🔽 🛓            | )>> )),   → →1   ]   †Q ^ + | ∝ ⊼ °⊻   Q, ۹   ⊻                                                                                                    |
| D3 D2                          | D1 D0 Válas                     | 12                          |                                                                                                    |

Amennyiben a fenti ábrán látható módon szürke a hálózatgeneráló ikon, miközben az adatbevitellel végeztünk, "kérdezzük meg a programot" a hiba okáról. Ehhez a legördülő menüből válasszuk az "Action" opciót és azon belül a "Check Grid" szolgáltatást.

| 🕸 JustNN - [P | aros.tvq]   | -        |          | and the second second se |
|---------------|-------------|----------|----------|----------------------------------------------------------------------------------------------------|
| 🎉 File Edit   | . View Zoom | Defaults | Insert   | Action Query Tidy Window Help                                                                                                    |
| D 🖻           | 🖻 🔒         | <b>X</b> |          | Refresh Return                                                                                                    |
| [             | D3          | D2       | D1       | Check Grid                                                                                                    |
| T:0           | 0           | 0        | 0        | Check Example Conflicts                                                                                                    |
| T:1           | 0           | 0        | 0        |                                                                                                    |
| T:2           | 0           | 0        | 1        | New Network                                                                                                    |
| T:3           | 0           | 0        | 1        | Change Controls                                                                                                    |
| T:4           | 0           | 1        | 0        | Start Learning                                                                                                    |
| T:5           | 0           | 1        | 0        | Stop Learning                                                                                                    |
| T:6           | 1           | 0        | 0        | lo lbaros                                                                                                    |
| m . n         | 4           | ~        | <u>^</u> | 4                                                                                                    |

Ekkor kapunk egy válasz, amely a legvalószínűbb hiba okát tartalmazza:

| JustNN | ×                                                                 |
|--------|-------------------------------------------------------------------|
| 4      | Input columns and Output columns are needed to produce a network. |
|        | ОК                                                                |

Jelen esetben a kimeneti adatoknak gondolt oszlop vagy nem lett létrehozva, vagy nem lett kimenetnek beállítva. Hárítsuk el a hibát és hozzuk létre a hálózatot.

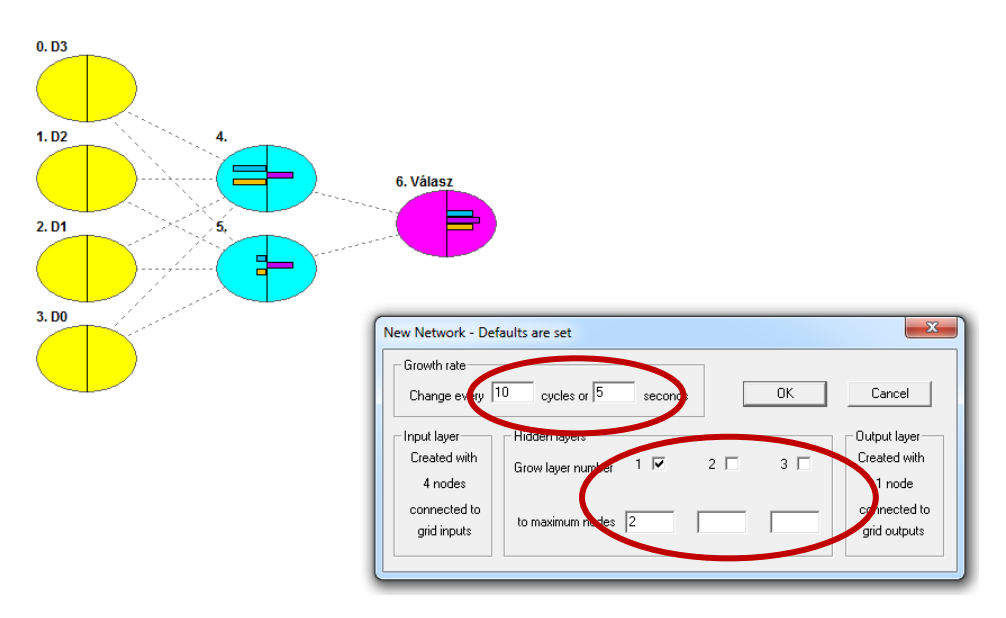

A hálózat az alap beállításokkal az adott problémára szinte azonnal "betanul", amit a tanulás eredményét, illetve folyamatát szemléltető nézetben is jól láthatunk.

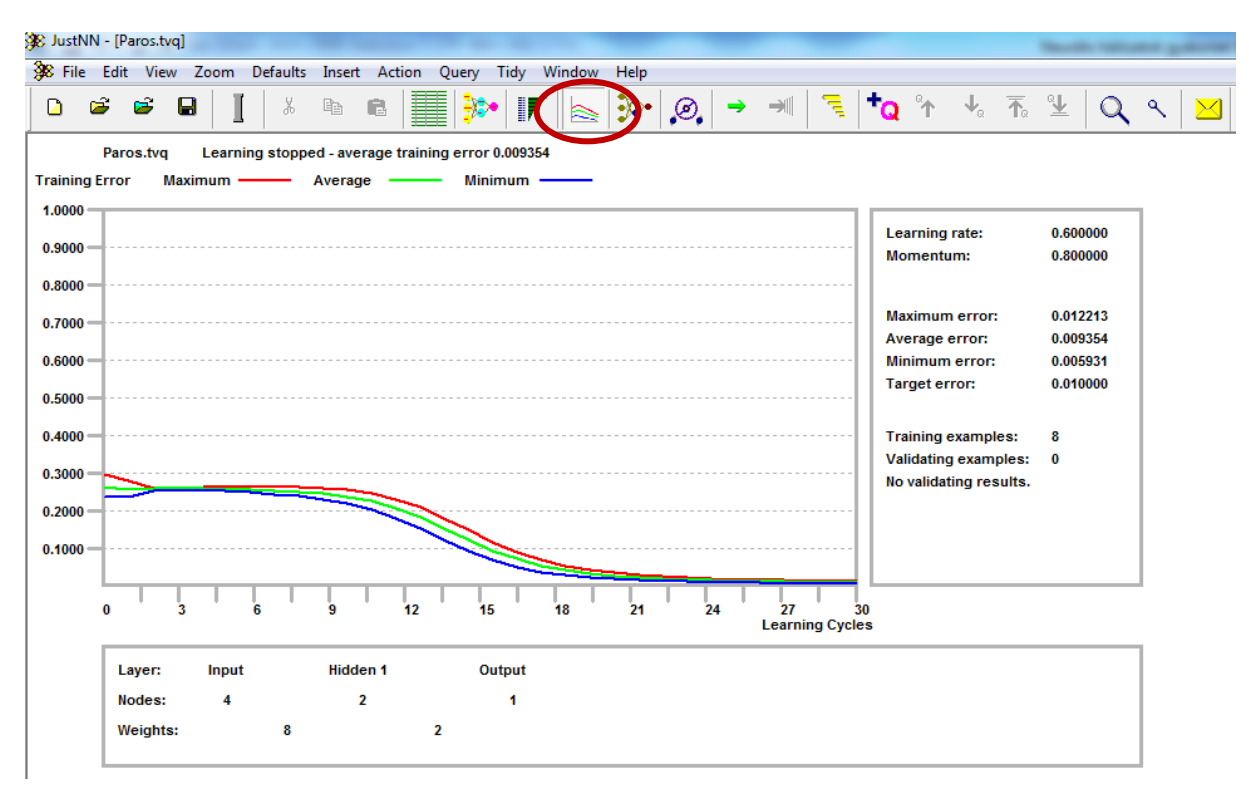

Figyeljük meg, hogy a hálózat számára nem adtuk meg az összes lehetséges bemeneti állapotot (16 állapot), hanem csupán 8-at! Mégis mind a 16 esetre jó választ fog adni.

A "JustNN" program segítségével azt is megvizsgálhatjuk, hogy a hálózat mely bemenő adatai, illetve mely súlytényezők játszanak jelentős szerepet a válasz generálásában.

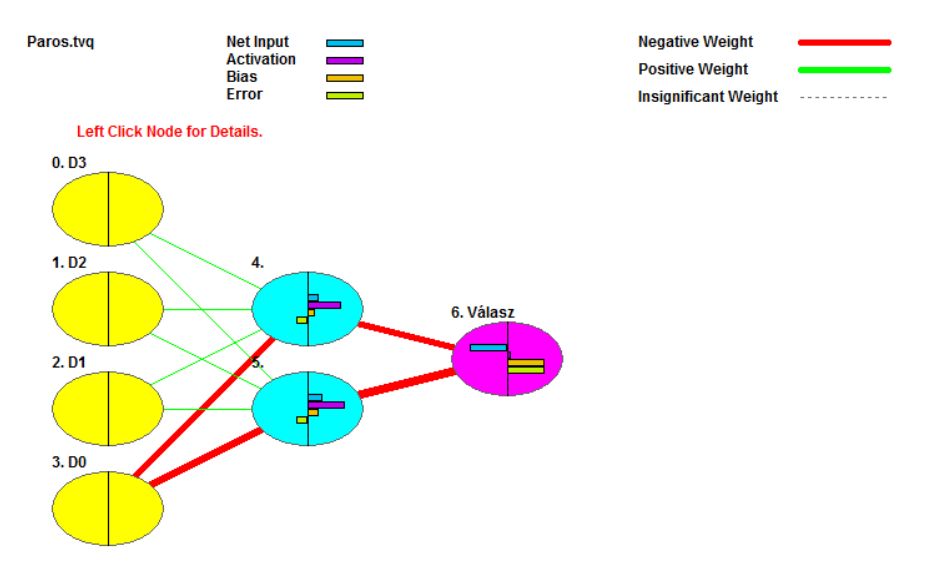

A fenti ábra alapján azt látjuk, hogy a páros/páratlan kérdés eldöntésében a D0 bitnek van kiemelkedő szerepe, ami nem meglepő, hiszen a feladat elején már ezt a tényt megállapítottuk.

#### feladat: másodfokú függvény 2.

\_

Készítsünk egy olyan neurális hálózatot, amely az alábbi átviteli függvényt valósítja meg -10≤x≤10 intervallumban:

1. lépés:

\_

Állítsuk elő a hálózat számára a reprezentatív tanító mintákat! A bemenetek (Input) legyenek valós (Real) értékek és állítsuk be a sort tanító mintának (Training)

| (1141111  | ·6/·                  |                          |                           | ~                                              | Edit Grid                                  |  |
|-----------|-----------------------|--------------------------|---------------------------|------------------------------------------------|--------------------------------------------|--|
| SP Inc+NN | - [parabola tvo]      |                          |                           |                                                | Value                                      |  |
| A JUSTINI | - [barapola.rvd]      |                          |                           |                                                | -10.0000                                   |  |
| 🧩 File    | Edit View Zoo         | m Defaults Insert        | Action Query T            |                                                | [Min: -10, Max: 10] scaled [0, 1] = 0      |  |
|           | 2 🖻 📮                 | I X EB                   |                           |                                                | Evample row                                |  |
|           |                       |                          |                           |                                                |                                            |  |
|           | I:0                   | 0:1                      |                           |                                                |                                            |  |
| T:0       | 1-10.0000             | 140.0000                 |                           |                                                | Training C Validating C Querying C Exclude |  |
| T:1       | -9.0000               | 107.0000                 |                           |                                                | Input/Output column                        |  |
| T:2       | -8.0000               | 78.0000                  |                           |                                                |                                            |  |
| T:3       | -7.0000               | 53.0000                  |                           |                                                |                                            |  |
| T:4       | -6.0000               | 32.0000                  |                           |                                                | Cleart C. Outrut C. Evaluate               |  |
| T:5       | -5.0000               | 15.0000                  |                           |                                                |                                            |  |
| T:6       | -4.0000               | 2.0000                   |                           |                                                | ΟΚ                                         |  |
| T:7       | -3.0000               | -7.0000                  |                           |                                                |                                            |  |
| T:8       | -2.0000               | -12.0000                 |                           | 5                                              |                                            |  |
| T:9       | -1.0000               | -13.0000                 |                           |                                                | Edit Grid                                  |  |
| T:10      | 0.0000                | -10.0000                 |                           | ~ 7                                            | Value                                      |  |
| T:11      | 1.0000                | -3.0000                  |                           |                                                | 240,0000                                   |  |
| T:12      | 2.0000                | 8.0000                   |                           |                                                |                                            |  |
| T:13      | 3.0000                | 23.0000                  |                           |                                                | [Min: -13, Max: 240] scaled [0, 1] = 1     |  |
| T:14      | 4.0000                | 42.0000                  |                           |                                                | Example row                                |  |
| T:15      | 5.0000                | 65.0000                  |                           |                                                |                                            |  |
| T:16      | 6.0000                | 92.0000                  |                           |                                                |                                            |  |
| T:17      | 7.0000                | 123.0000                 |                           |                                                | _ Input/Output column                      |  |
| T:18      | 8.0000                | 158.0000                 |                           |                                                |                                            |  |
| T:19      | 9.0000                | 197.0000                 |                           |                                                |                                            |  |
| T:20      | 10.0000               | 240.0000                 |                           |                                                | ● Real C Integer C Bool C Text C Image     |  |
| A kimer   | netek ( <b>Output</b> | t) legyenek valós        | ( <b>Real</b> ) értékek é | s                                              | C Input © Output C Exclude                 |  |
| allitsuk  | be a sort tan         | to mintanak ( <b>Tra</b> | aming)!                   | allitsuk be a sort tanito mintanak (Training)! |                                            |  |

Hozzuk létre az ellenőrző sorokat! A betanulását követően innen olvashatjuk ki a hálózat által adott válaszokat az egyes bemeneti értékekre (X). Először célszerű ugyanazokra a bemeneti értékekre vizsgálni a válaszokat, mint amiket a betanításnál alkalmaztunk.

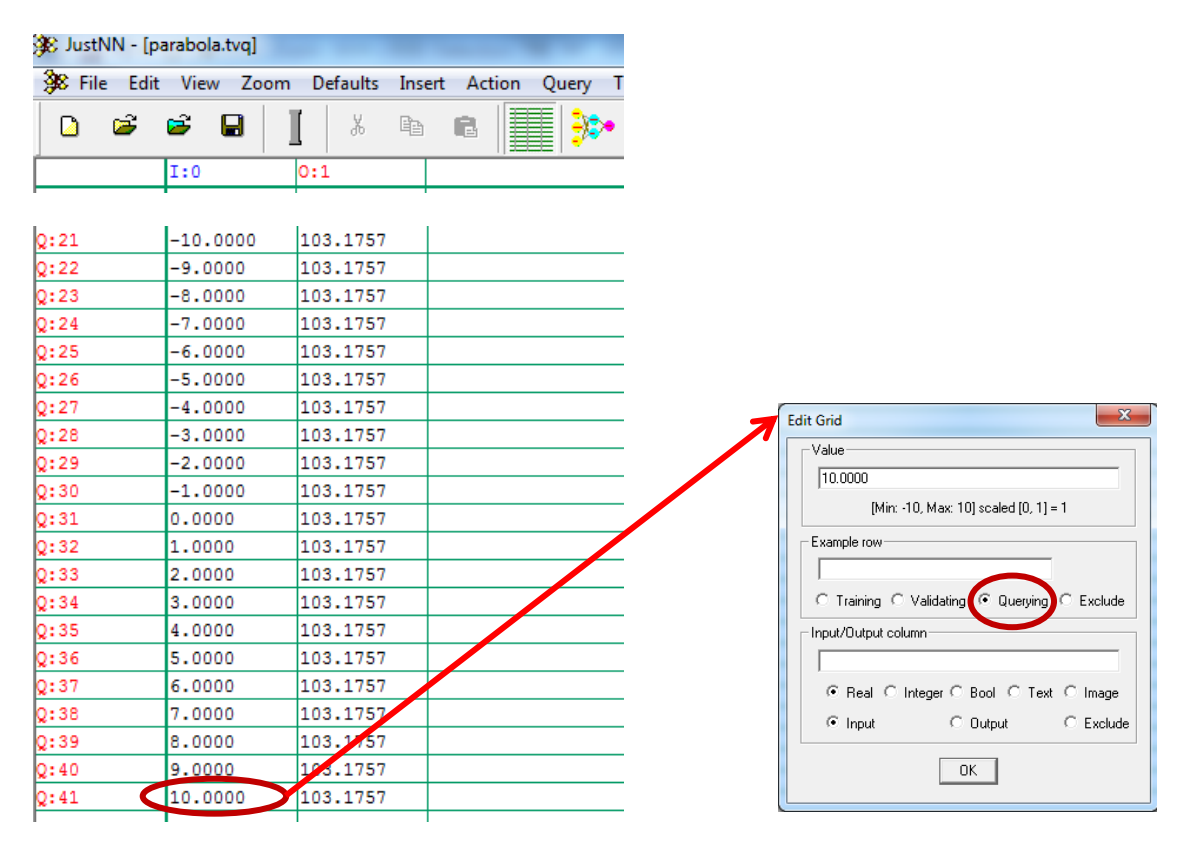

A bemenetek (Input) legyenek valós (Real) értékek és állítsuk be a sort lekérdezére (Querying)!

### 3. lépés:

Alakítsuk ki a neurális hálózat topológiáját. Ezt a "JustNN" program erősen automatizálva végzi, csupán néhány paraméter beállítása szükséges.

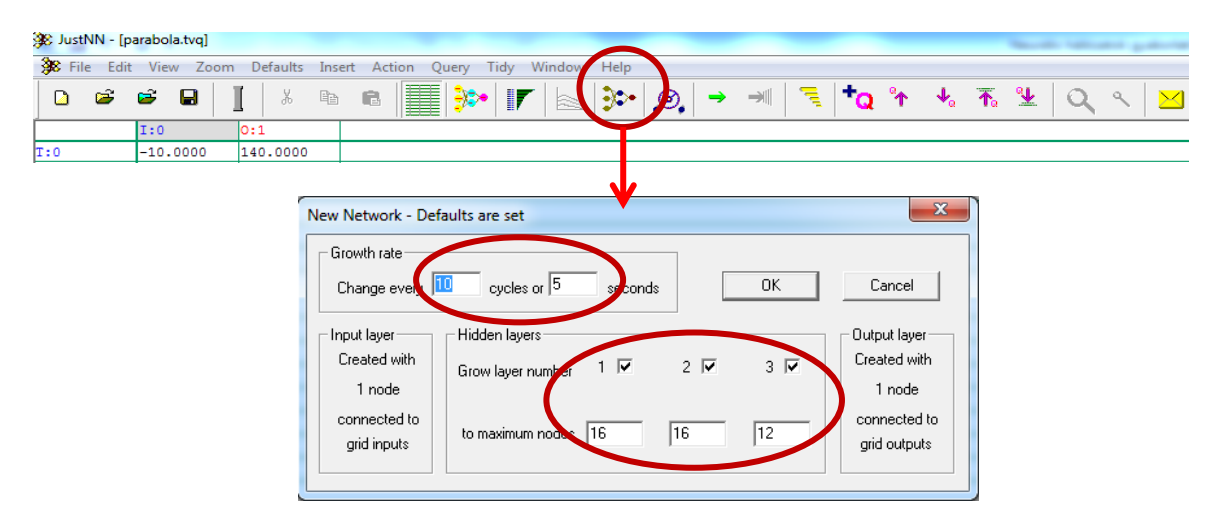

A topológi létrehozása előtt célszerű átkapcsolni hálózati nézetbe, hogy láthassuk a program által legenerált hálózati struktúrát.

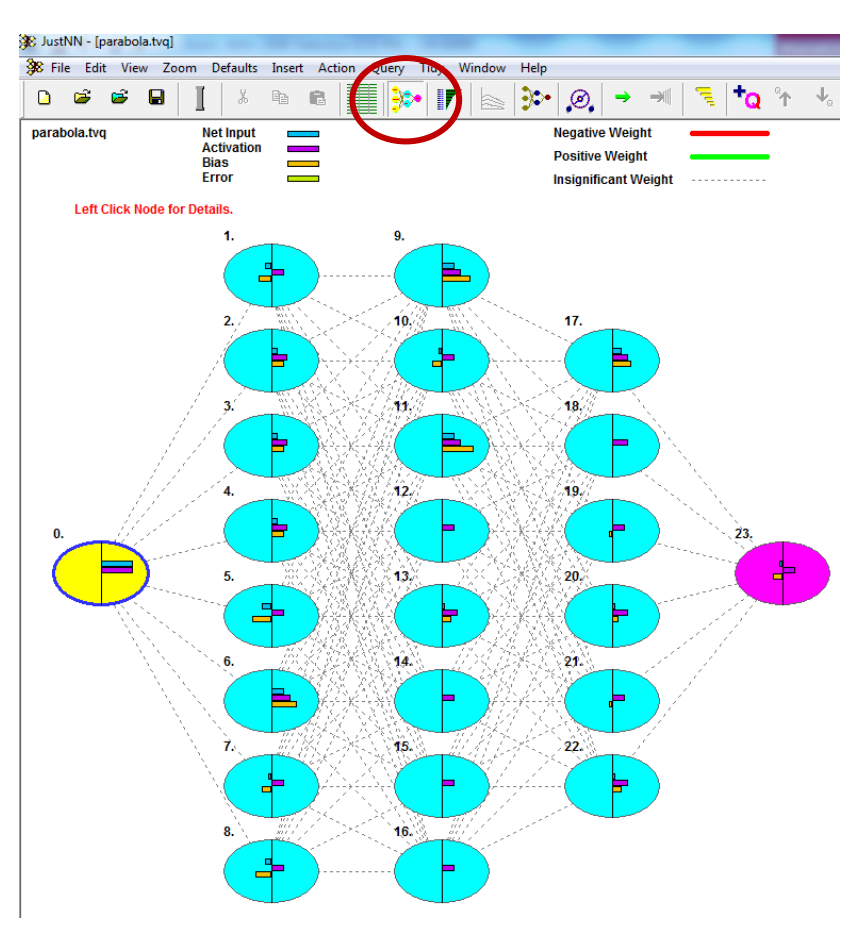

Figyelem! A fenti topológiájú hálózat képes megfelelő pontossággal betanulni, de ettől egyszerűbb (például egy rétegű) hálózatok nem! Például az alábbi hálózatok nem képesek megfelelő eredményt produkálni:

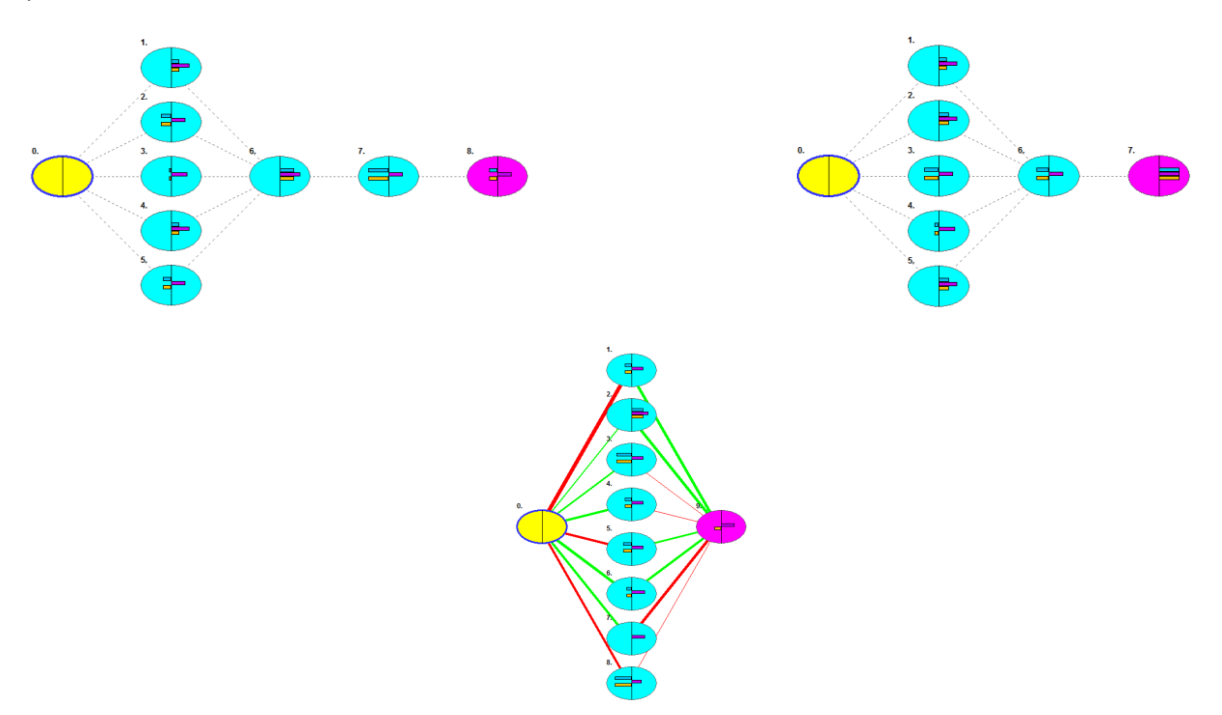

A topológia generálását követően a program felajánlja a tanítás folyamatának "finomhangolását". Itt első próbálkozás esetén hagyjunk minden beállítást a program által felkínált értéken. A tanulás hamarosan leáll. Kapcsoljunk át a hálózat átlagos hibáját és a tanulás folyamatát szemléltető nézetre.

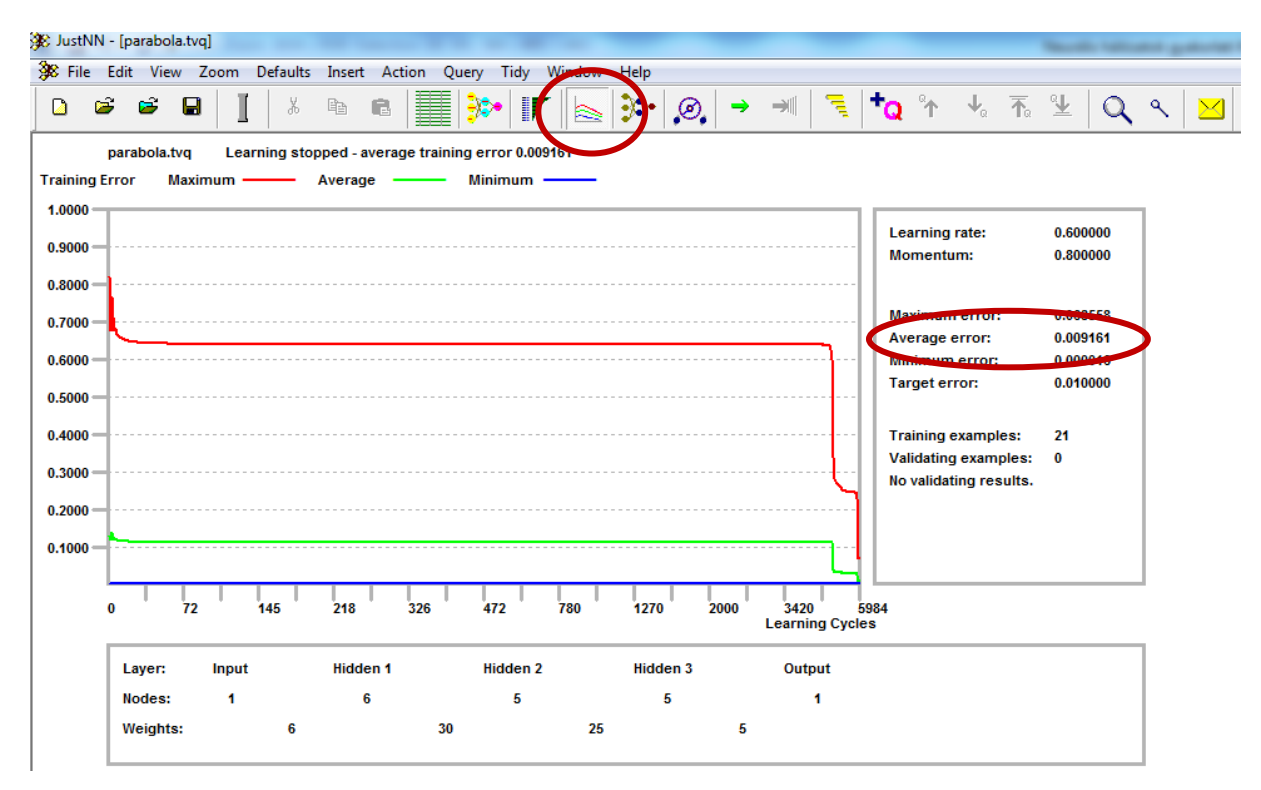

Látni fogjuk, hogy a hálózat átlagos hibája a beállított (ehhez most nem nyúltunk) 0,01 érték alatt van.

## 5. lépés:

Ellenőrizzük le a hálózat megfelelő működését! Ehhez a művelethez érdemes az "Excel" programot igénybe venni. Az "Excel" programban hozzunk létre egy táblázatot ahol az "X", bemeneti értékeket konstansként vigyük be, az "Y" kimeneti értékeket pedig számíttassuk ki a feladatban megadott összefüggés szerint. Az "NN" oszlop celláit töltsük fel a "JustNN" szimulátor által a lekérdező mezőkbe megjelenő adatokkal. Ezt követően ábrázoljuk vonaldiagram segítségével a két adatsort (Y oszlop és NN oszlop) az X függvényében.

| Х   | Y   | NN (0,01) |
|-----|-----|-----------|
| -10 | 140 | 71,02178  |
| -9  | 107 | 57,08103  |
| -8  | 78  | 42,53561  |
| -7  | 53  | 29,12988  |
| -6  | 32  | 18,34735  |
| -5  | 15  | 10,66586  |
| -4  | 2   | 5,64472   |
| -3  | -7  | 2,523316  |
| -2  | -12 | 0,66028   |
| -1  | -13 | -0,32438  |
| 0   | -10 | -0,50603  |
| 1   | -3  | 0,544987  |
| 2   | 8   | 4,580849  |
| 3   | 23  | 16,17043  |
| 4   | 42  | 38,0741   |
| 5   | 65  | 61,79667  |
| 6   | 92  | 84,32262  |
| 7   | 123 | 115,2194  |
| 8   | 158 | 159,8856  |
| 9   | 197 | 199,9829  |
| 10  | 240 | 219,7413  |

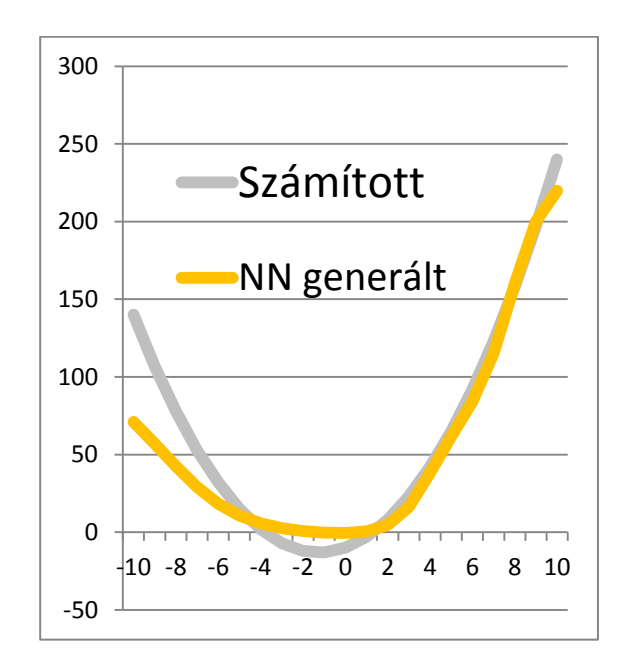

A diagramon jól látható, hogy a hálózat által generált értékek, bár jellegüket tekintve hasonló görbét alkotnak a számított függvénnyel, mégis erősen eltérnek azoktól.

#### 6. lépés:

A hálózat pontosságának növelése. A következő tanítás előtt állítsuk át a tanulás leállásának feltételét 0,01 átlagos hibahatárról 0,0001-re! Ezt követően újra indítsuk el a tanulást. Valószínű, hogy most a tanulási folyamat jól érzékelhetően tovább tart. A tanulás alatt érdemes megfigyelni a tanulási diagramot. Itt jól látható a hálózat pillanatnyi hibája és megfigyelhető a folyamatosan csökkenő hibaérték is.

| 3 | 😰 JustNN - [p | arabola.tvq] |              |                            |                          |   | Name of Street, Street, Street |
|---|---------------|--------------|--------------|----------------------------|--------------------------|---|----------------------------------------------------------------------------------------------------|
|   | 🎉 File 🛛 Edit | View Zoom    | Defaults Ins | ert Action Query Tidy Wind | low Help                 |   |                                                                                                    |
|   | D 🖻           | 🖻 🖬 📋        | i X P        | • 🖻 📳 🦮 🔽 🗄                | <u>∍</u>   <b>)</b>   Ø, | → | 🔸 🚡 坐 🔍 🔍 🖂                                                                                                    |
| Γ |               | I:0          | 0:1          |                            |                          |   |                                                                                                    |
| 1 | 0:1           | -10.0000     | 140.0000     |                            |                          |   |                                                                                                    |

| Controls                                                                                                    | ×                                                                                                    |
|----------------------------------------------------------------------------------------------------|----------------------------------------------------------------------------------------------------|
| Learning Tate 0.6 Decay C Optimize<br>Momentum 0.8 Decay Optimize                                                                                          | Target error stops       © Stop when Average error is below       or C stop when All errors are below                                 |
| Validating       Cycles before first validating cycle     100       Cycles per validating cycle     100       Select     0     examples at random from the | Validating stops<br>Stop when 100 % of the validating examples<br>are C Within 10 % of desired outputs<br>or © Correct after rounding |
| Training examples = 21                                                                                                    | Fixed period stops                                                                                                    |
| Slow learning                                                                                                    | Stop after     20.0000     seconds       Stop on     0     cycles                                                                     |
|                                                                                                    | OK Cancel                                                                                                    |

| Х   | Y   | NN (0,0001) |
|-----|-----|-------------|
| -10 | 140 | 135,6581    |
| -9  | 107 | 108,226     |
| -8  | 78  | 79,2239     |
| -7  | 53  | 52,15847    |
| -6  | 32  | 29,60054    |
| -5  | 15  | 12,72466    |
| -4  | 2   | 1,609246    |
| -3  | -7  | -4,6863     |
| -2  | -12 | -7,69274    |
| -1  | -13 | -8,64469    |
| 0   | -10 | -7,83575    |
| 1   | -3  | -3,98679    |
| 2   | 8   | 6,101277    |
| 3   | 23  | 23,33616    |
| 4   | 42  | 43,1454     |
| 5   | 65  | 64,39134    |
| 6   | 92  | 91,21231    |
| 7   | 123 | 124,3996    |
| 8   | 158 | 156,5914    |
| 9   | 197 | 197,69      |
| 10  | 240 | 237,0643    |

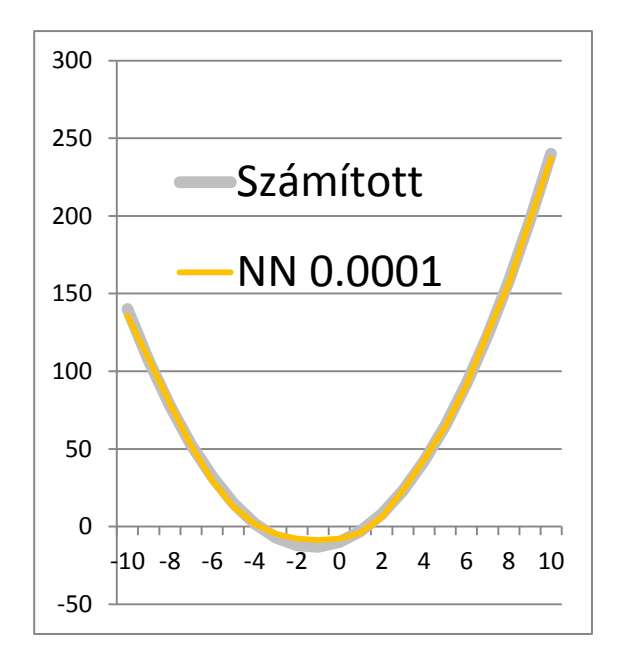

A diagramon most jól látható, hogy a hálózat igen jó közelítő értékeket szolgáltat. Érdemes kipróbálni a szimulátort olyan lekérdező értékekre is, melyek nem szerepeltek a tanító mintában. A hálózat ekkor is jó közelítést ad! Fontos megjegyezni, hogy a hálózat kizárólag a minták alapján "tanult", azaz sehol sem lett felhasználva a másodfokú összefüggés!

## 3. feladat: szabadesés

Készítsünk egy olyan neurális hálózatot, amely a szabadesés törvényszerűségét képes megtanulni, természetesen a szabadesés konkrét összefüggéseinek meghatározása nélkül.

A hálózat számára készítsünk reprezentatív mintahalmazt, melyet egy kísérlet segítségével állítunk elő. A kísérlet során egy testet (mondjuk egy fém golyót) ejtsünk le rendre 1, 2,3,... méter magasról és mindegyik ejtés során mérjük meg a zuhanás idejét. Tegyük fel, hogy méréseink meglehetősen pontosak és az alábbi táblázatban foglaltuk össze:

| magasság [m] | zuhanás [sec] |
|--------------|---------------|
| 0            | 0             |
| 1            | 0,451524      |
| 2            | 0,638551      |
| 3            | 0,782062      |
| 4            | 0,903047      |
| 5            | 1,009638      |
| 6            | 1,106003      |
| 7            | 1,194619      |
| 8            | 1,277102      |
| 9            | 1,354571      |
| 10           | 1,427843      |
| 11           | 1,497535      |
| 12           | 1,564124      |
| 13           | 1,627992      |
| 14           | 1,689447      |
| 15           | 1,748744      |
| 16           | 1,806095      |
| 17           | 1,86168       |
| 18           | 1,915653      |
| 19           | 1,968146      |
| 20           | 2,019275      |

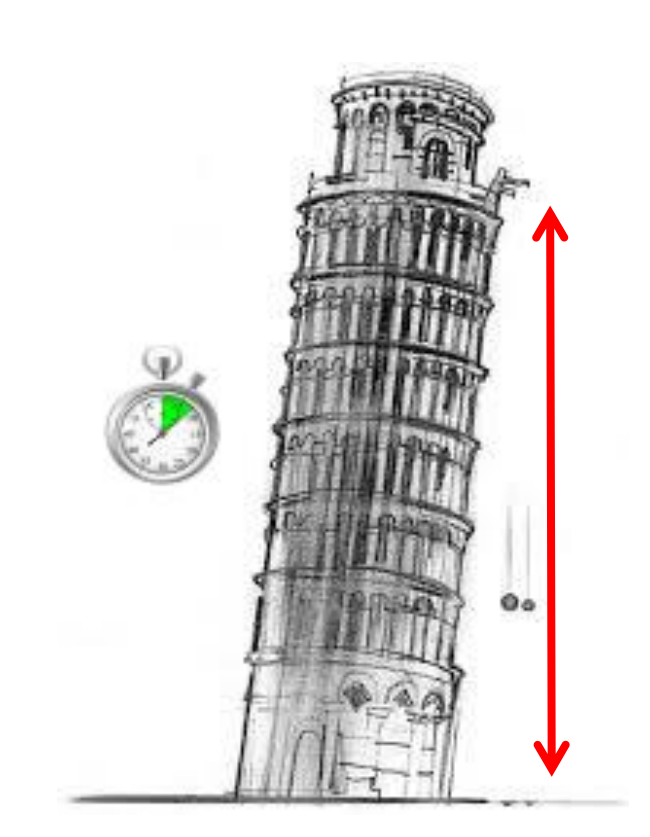

## 1. lépés:

Állítsuk elő a hálózat számára a reprezentatív tanító mintákat! A bemenetek (**Input**), azaz az egyes ejtési magasságok legyenek valós (**Real**) értékek és állítsuk be a sort tanító mintának (**Training**)!

A kimenetek (**Output**), azaz a mért zuhanási idők legyenek valós (**Real**) értékek és állítsuk be a sort tanító mintának (**Training**)!

Hozzuk létre az ellenőrző sorokat! A betanulását követően innen olvashatjuk ki a hálózat által adott válaszokat az egyes bemeneti értékekre (magasság). Először célszerű ugyanazokra a bemeneti értékekre vizsgálni a válaszokat, mint amiket a betanításnál alkalmaztunk.

A bemenetek (Input) legyenek valós (Real) értékek és állítsuk be a sort lekérdezére (Querying)!

3. lépés:

Alakítsuk ki a neurális hálózat topológiáját.

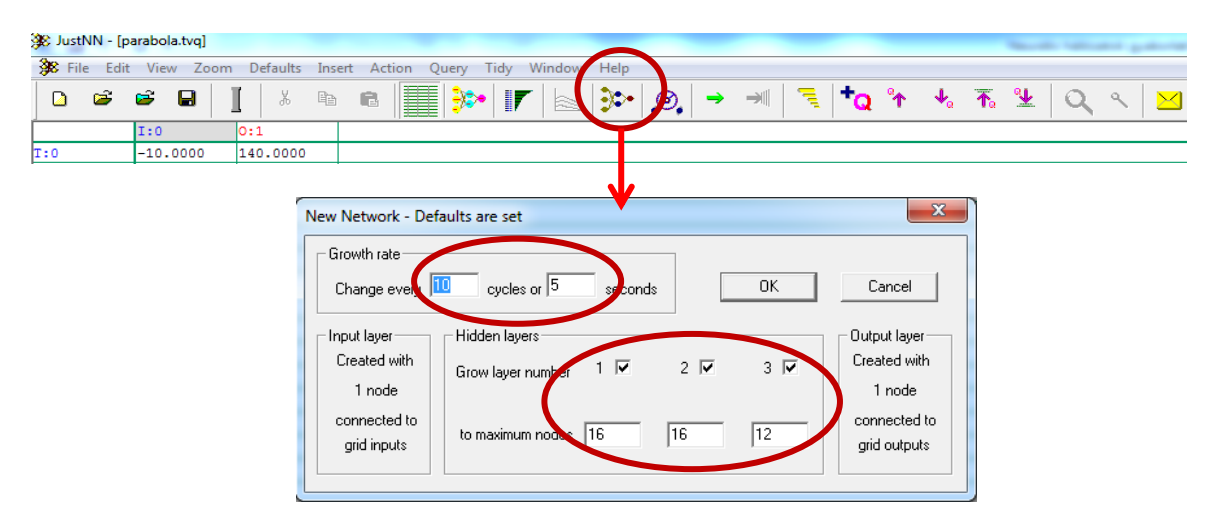

A topológia létrehozása előtt célszerű átkapcsolni hálózati nézetbe, hogy láthassuk a program által legenerált hálózati struktúrát.

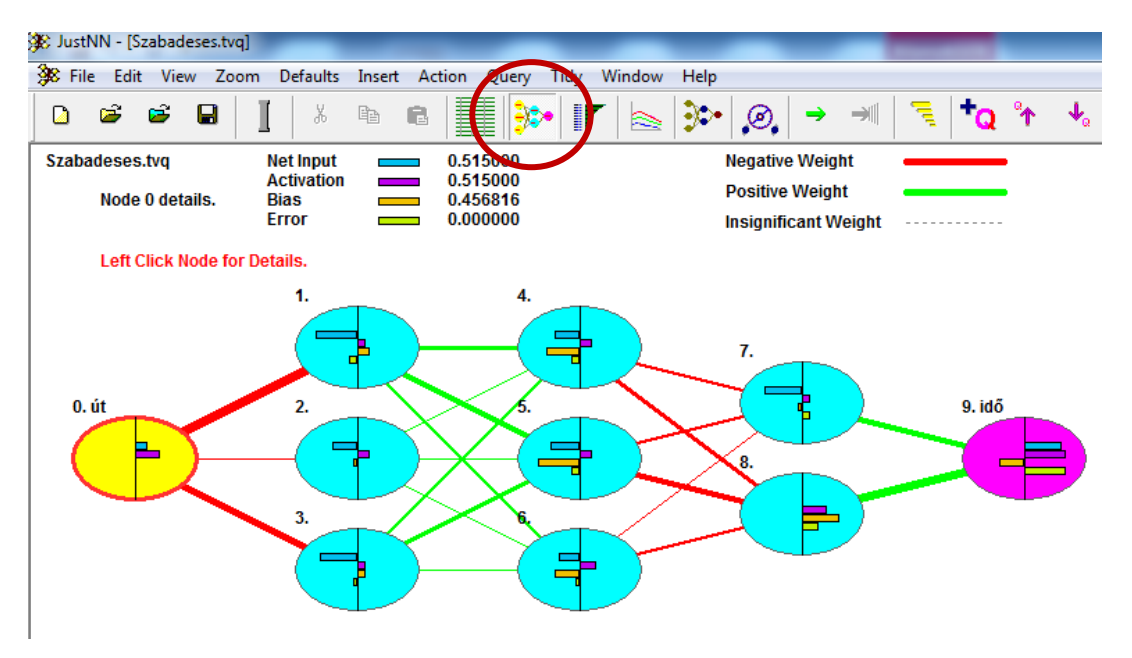

Figyelem! A fenti topológiájú hálózat képes megfelelő pontossággal betanulni, de ettől egyszerűbb (például egy rétegű) hálózatok nem! Érdemes kipróbálni több, eltérő topológiát.

A topológia generálását követően a program felajánlja a tanítás folyamatának "finomhangolását". Itt első próbálkozás esetén hagyjunk minden beállítást a program által felkínált értéken. A tanulás hamarosan leáll.

Figyelem! Nem megfelelő topológia (jelen esetben például egyrétegű hálózat) esetén előfordulhat, hogy a hálózat nem képes a beállított hibahatáron belüli eredményt elérni, így a tanulás nem áll le. Ebben az esetben felhasználói beavatkozással megállítható a tanulás.

| 🕸 JustNN - [Szabadeses.tvq]                                         | Number of Street and Street      |
|---------------------------------------------------------------------|----------------------------------|
| 🗩 File Edit View Zoom Defaults Insert Action Query Tidy Window Help | $\frown$                         |
| D 🛎 📽 🖬 📘 🕹 🖻 🖻 🔚 🌉 🐎 🕼 🌭 🔊 🖉                                       | ♥ ℋ <mark>ヽ</mark> は か 歩 Ћ ≌   Q |

#### 5. lépés:

Ellenőrizzük le a hálózat megfelelő működését! Az "Excel" program segítségével ábrázoljuk a mért és a hálózat által generált zuhanási időket az ejtési magasság függvényében.

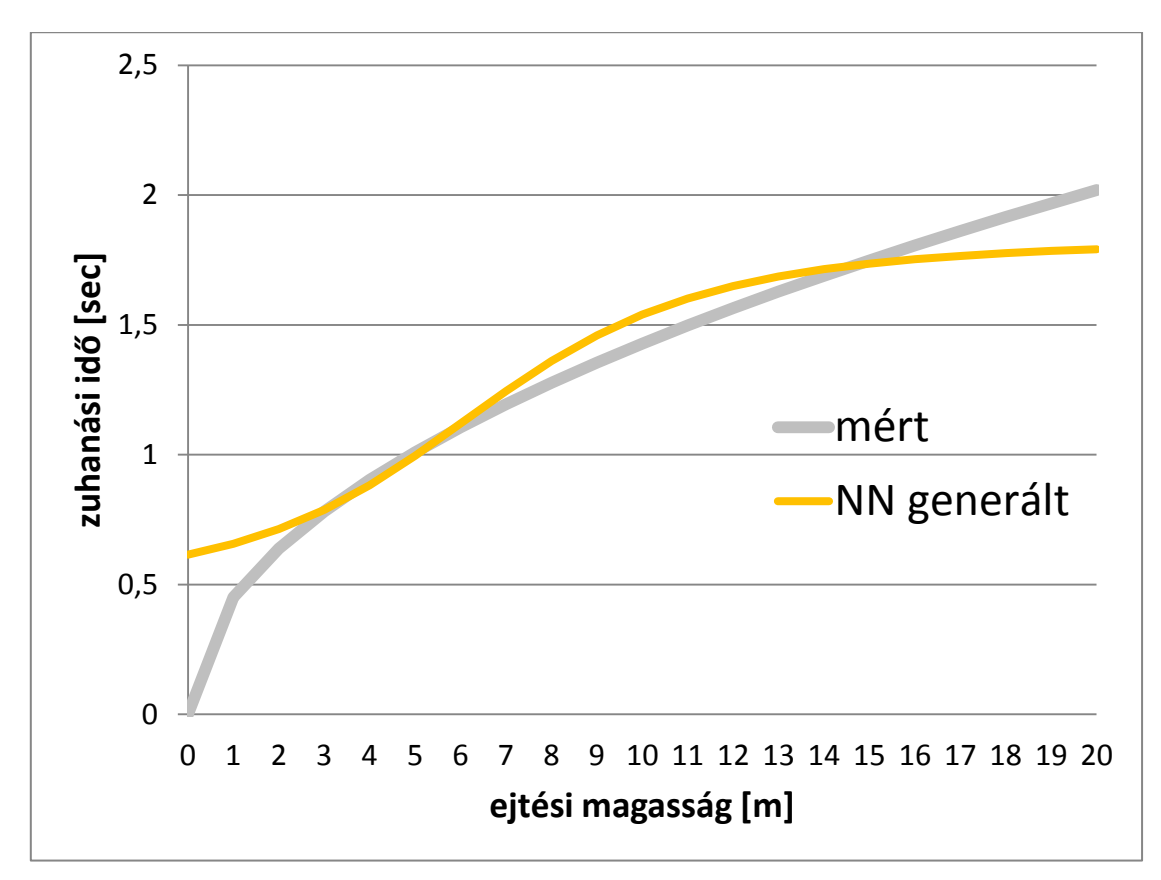

A diagramon jól látható, hogy a hálózat által generált értékek erősen eltérnek a mért értékektől. Ez azt jelenti, hogy a beállított átlagos 0,01-es hibahatár túl magas.

Állítsuk a hibahatár értékét 0,0001-re!

| Controls                                                                                                    | ×                                                                                                    |
|----------------------------------------------------------------------------------------------------|----------------------------------------------------------------------------------------------------|
| Learning<br>Learning rate 0.6 Decay Coptimize<br>Momentum 0.8 Decay Coptimize                                                     | Target error stops       Image: Stop when Average error is below       Image: Or Stop when All errors are below                                                      |
| Validating<br>Cycles before first validating cycle 100<br>Cycles per validating cycle 100<br>Select 0 examples at random from the | Validating stops         □ Stop when 100       % of the validating examples         are C Within 10       % of desired outputs         or < C Correct after rounding |
| Training examples = 21                                                                                                    | Fixed period stops                                                                                                    |
| Slow learning                                                                                                    | Stop after     20.0000     seconds       Stop on     0     cycles                                                                                                    |
|                                                                                                    | 0K Cancel                                                                                                    |

Ezt követően tanítsuk újra a hálózatot. Most a tanulás érezhetően hosszabb ideig tart. A tanulás leállása után ismét ellenőrizzük a hálózat jóságát a már ismert módon az "Excel" program segítségével.

Jól látható, hogy az alacsonyabb hibahatár elérésével a hálózat igen jó közelítéssel adja meg a kísérletek során mért időértékeket. Természetesen a hálózat olyan esetekben is jó eredményeket szolgáltat, amely esetek a tanítómintában nem szerepeltek. Valójában a hálózat az alábbi, jól ismert összefüggést közelíti:

$$t = \sqrt{\frac{2 * s}{g}}$$

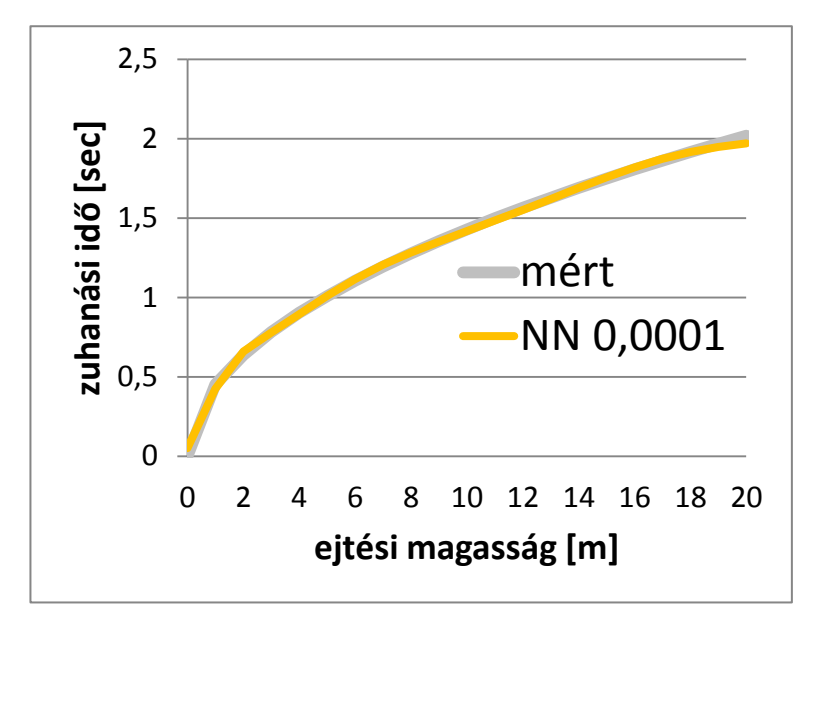

Természetesen most is igaz az, hogy a hálózat a fenti összefüggést nem "ismeri". A válaszokat csupán a tanítási minták alapján generálta.

## 4. feladat: ferdehajítás

Készítsünk egy olyan neurális hálózatot, amely a ferde hajítás törvényszerűségét képes megtanulni. Ebben a példában kétváltozós problémára keressük a választ.

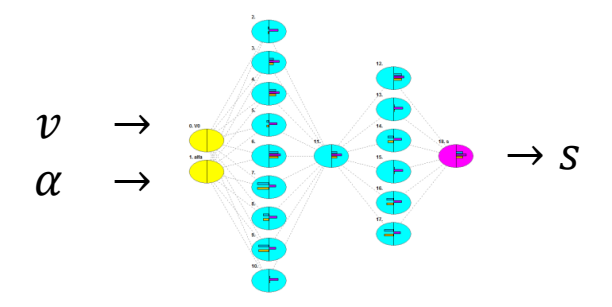

Egy olyan hálózatot szeretnénk kialakítani, amely megmondja, hogy tetszőleges kezdősebességgel (v) és meredekséggel (α) eldobott test tőlünk milyen messze esik le.

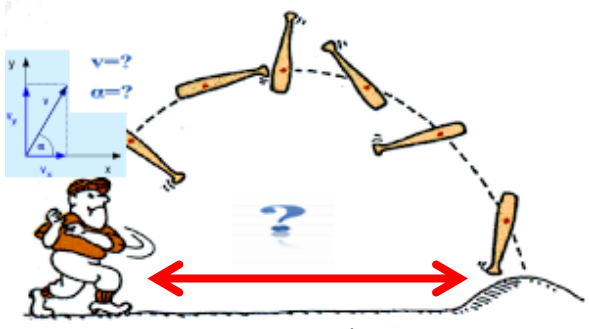

Természetesen az amúgy ismert összefüggés használata nélkül ez úgy lehetséges, hogy kísérleteket kell végezni és az így kapott eredményeket kell a hálózat számára tanítómintaként felhasználni. A kísérleteket szisztematikusan 0, 10, 20 és 30 m/s kezdősebességgel, különböző szögben ( $0^{0}$ -90<sup>0</sup>-ig) eldobott tárggyal végezzük. Tegyük fel, hogy méréseink meglehetősen pontosak és a jobb oldali táblázatban foglaltuk össze:

| α  | v  | S           |
|----|----|-------------|
| 0  | 0  | 0           |
| 10 | 0  | 0           |
| 20 | 0  | 0           |
| 30 | 0  | 0           |
| 40 | 0  | 0           |
| 50 | 0  | 0           |
| 60 | 0  | 0           |
| 70 | 0  | 0           |
| 80 | 0  | 0           |
| 90 | 0  | 0           |
| 0  | 10 | 0           |
| 10 | 10 | 3,486443867 |
| 20 | 10 | 6,552371149 |
| 30 | 10 | 8,827985767 |
| 40 | 10 | 10,03881502 |
| 50 | 10 | 10,03881502 |
| 60 | 10 | 8,827985767 |
| 70 | 10 | 6,552371149 |
| 80 | 10 | 3,486443867 |
| 90 | 10 | 0           |
| 0  | 20 | 0           |
| 10 | 20 | 13,94577547 |
| 20 | 20 | 26,20948459 |
| 30 | 20 | 35,31194307 |
| 40 | 20 | 40,15526006 |
| 50 | 20 | 40,15526006 |
| 60 | 20 | 35,31194307 |
| 70 | 20 | 26,20948459 |
| 80 | 20 | 13,94577547 |
| 90 | 20 | 0           |
| 0  | 30 | 0           |
| 10 | 30 | 31,3779948  |
| 20 | 30 | 58,97134034 |
| 30 | 30 | 79,45187191 |
| 40 | 30 | 90,34933514 |
| 50 | 30 | 90,34933514 |
| 60 | 30 | 79,45187191 |
| 70 | 30 | 58,97134034 |
| 80 | 30 | 31,3779948  |
|    |    |             |

Állítsuk elő a hálózat számára a reprezentatív tanító mintákat! Ne felejtsük el, hogy ebben az esetben két bemeneti mezőnk (v és  $\alpha$ ) és egy kimeneti mezőnk (s) lesz. A bemenetek (**Input**), azaz a hajítás kezdő sebessége (v) és a hajítás szöge ( $\alpha$ ) legyenek valós (**Real**) értékek és állítsuk be a sort tanító mintának (**Training**)!

A kimenetek (**Output**), azaz a mért távolságok legyenek valós (**Real**) értékek és állítsuk be a sort tanító mintának (**Training**)!

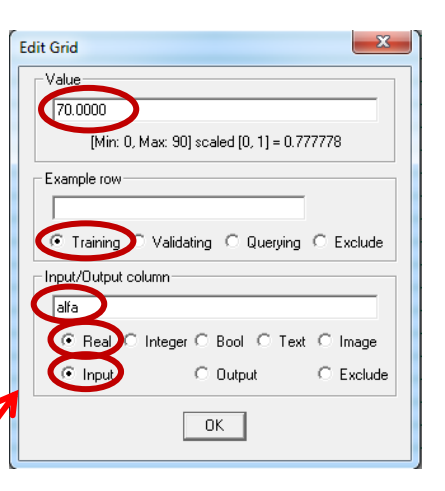

| 용 File Ed | it View Zoo | om Defaults | Insert Action Qu | ery |
|-----------|-------------|-------------|------------------|-----|
| 0 🖻       | 🖻 🔒         | <b>I</b> %  | e e 📕            | 3   |
| 2         | V0          | alfa        | S                | /   |
| T:0       | 0.0000      | 0.0000      | 0.0000           |     |
| T:1       | 0.0000      | 10.0000     | 0.0000           |     |
| T:2       | 0.0000      | 20.0000     | 0.0000           |     |
| T:3       | 0.0000      | 30.0000     | 0.000            |     |
| T:4       | 0.0000      | 40.0000     | 0.0200           |     |
| T:5       | 0.0000      | 50.0000     | 0,0000           |     |
| T:6       | 0.0000      | 60.0000     | 0.0000           |     |
| T:7       | 0.0000      | 70.0000     | 0.0000           |     |
| T:8       | 0.0000      | 80.0000     | 0.0000           |     |
| T:9       | 0.0000      | 90,0200     | 0.0000           |     |
| T:10      | 10.0000     | 0.0000      | 0.0000           |     |
| I:29      | 20.0000     | 90.0000     | 0.0000           |     |
| T:30      | 30.0000     | 0.0000      | 0.0000           |     |
| T:31      | 30.0000     | 10.0000     | 31.3779          |     |
| T:32      | 30.0000     | 20.0000     | 58.9713          |     |
| T:33      | 30.0000     | 30.0000     | 79.4518          |     |
| T:34      | 30.0000     | 40.0000     | 90.3493          |     |
| T:35      | 30.0000     | 50.0000     | 90.3493          |     |
| T:36      | 30.0000     | 60.0000     | 79.4518          |     |
| I:37      | 30.0000     | 70.0000     | 58,9713          |     |
| I:38      | 30.0000     | 80.0000     | 31.3779          |     |
| I:39      | 30.0000     | 90.0000     | 0.0000           |     |
| ****      |             |             | 10.0070          |     |
| Q:69      | 20.0000     | 90.0000     | 1.3821           |     |
| Q:70      | 30.0000     | 0.0000      | 0.9861           |     |
| Q:71      | 30.0000     | 10.0000     | 31.2935          |     |
| Q:72      | 30.0000     | 20.0000     | 57.7968          |     |
| Q:73      | 30.0000     | 30.0000     | 80.3701          |     |
| Q:74      | 30.0000     | 40.0000     | 88 2741          |     |
| Q:75      | 30.0000     | 50.0000     | 88.3743          |     |
| Q:76      | 30.0000     | 60.0000     | 79.8593          |     |
| 2:77      | 30,0000     | 70.0000     | 58.7188          |     |
| 2:78      | 30.0000     | 80.0000     | 31.3723          |     |
| 2:79      | 30.0000     | 90.0000     | 0.9269           |     |

Edit Grid

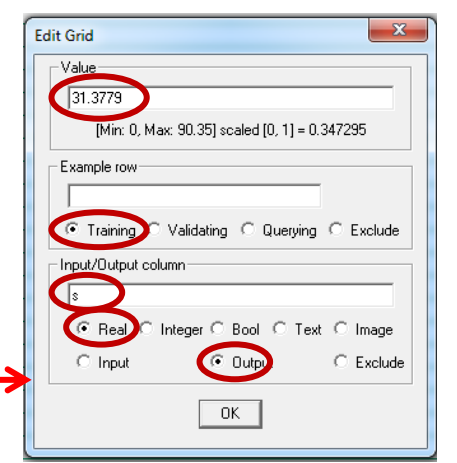

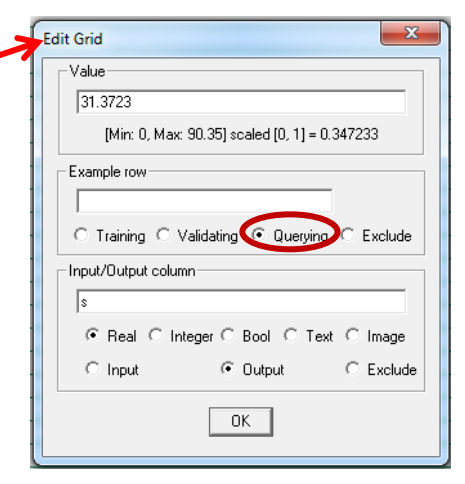

Az eddigiekhez hasonló módon hozzuk létre az ellenőrző sorokat! A bemenetek (**Input**) legyenek valós (**Real**) értékek és állítsuk be a sort lekérdezésre (**Querying**) (fenti ábra)!

A betanulását követően innen olvashatjuk ki a hálózat által adott válaszokat az egyes bemeneti értékekre (v és  $\alpha$ ). Először célszerű ugyanazokra a bemeneti értékekre vizsgálni a válaszokat, mint amiket a betanításnál alkalmaztunk.

3. lépés:

Alakítsuk ki a neurális hálózat topológiáját.

🕸 JustNN - [ferde.tvq] 🏂 File Edit View Zoom Defaults Insert Action Query Tidy Windo +q ľ **}>** ₽ χ, 8 T a Ê 17 alfa V0 T:31 30.0000 10.0000 31.3779 T:32 58.9713 30.0000 20.0000 New Network - Defaults are set X Growth rate cycles or 5 33 0K Cancel Change eve nds Hidde Input layer Output layer Created with 5 2 🔽 3 🔽 Created with Grow layer number 2 nodes 1 node connected to onnected to 16 16 12 to maximum noo grid inputs grid outputs

A topológia létrehozása előtt célszerű átkapcsolni hálózati nézetbe, hogy láthassuk a program által legenerált hálózati struktúrát.

Figyelem! A feladat viszonylagos komplexitása miatt célszerű a példában szereplő beállításokkal kezdeni a szimulációt. Ezekkel a beállításokkal a hálózat képes megfelelő hibahatáron belül működni.

Előfordulhat, hogy a fenti beállítások ellenére sem a jobb oldalon látható topológiát generálja a szimulátor. Ekkor a kezdeti súlytényezőket ki kell nullázni és azt követően újra legeneráltatni a fenti beállításokkal a hálózatot.

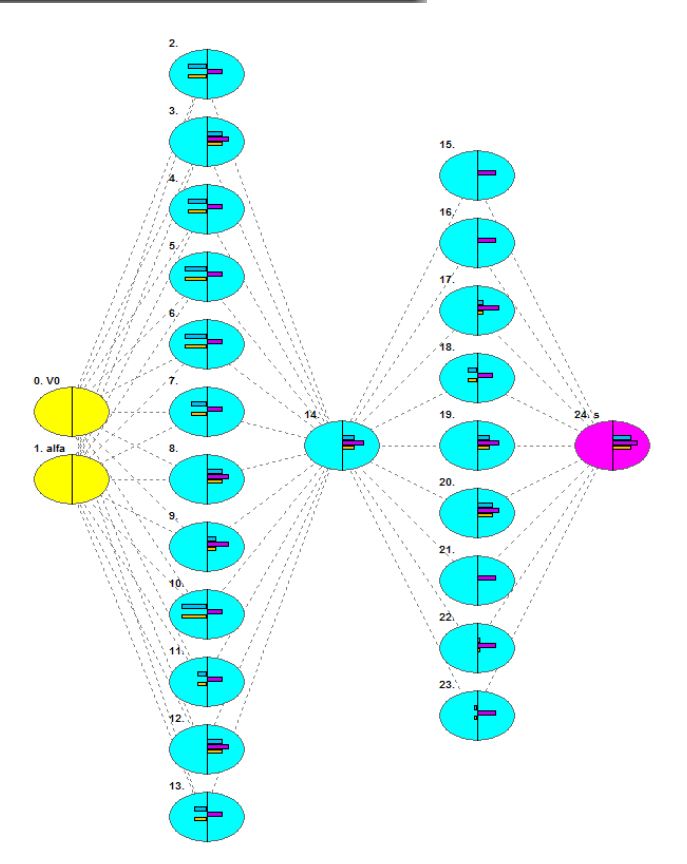

| Image: Second second secon | 🏂 JustNN - [ | [ferde.tvq]  |            | Citation II.    | No. 108-108-1487 |                                   | _               |            |                                | -                     | -   |
|----------------------------------------------------------------------------------------------------|--------------|--------------|------------|-----------------|------------------|-----------------------------------|-----------------|------------|--------------------------------|-----------------------|-----|
| NO       alfa       s         T31       30.0000       10.0000       31.3779         T:32       30.0000       20.0000       58.9713    Forget Learning           Image: Contract of the set of the set of                                                                                                    | 🎉 File Ed    | lit View Zoo | m Defaults | Insert Action Q | uery Tidy Window | Help                              |                 |            |                                |                       |     |
| V0         alfa         s           T:31         30.0000         10.0000         31.3779           T:32         30.0000         20.0000         58.9713             Forget Learning         Image: Comparison of the second of the second of the seco                                                                                                    | 0 🗳          | 🖻 🔒          | ¥   1      | • <b>6</b>      | 🗩 I 🖉 📐          | ]≫•   <i>,</i> ⊘,   →             |                 | <b>a</b> * | <b>↓</b> <sub>@</sub> <b>⊼</b> | े <u>भ</u>   <b>Q</b> | ۹ 🗵 |
| T:31       30.0000       10.0000       31.3779         T:32       30.0000       20.0000       58.9713    Forget Learning           Forget learning       Initial weight range                                                                                                    |              | V0           | alfa       | 8               |                  |                                   | $-\gamma$       |            |                                |                       |     |
| T: 32       30.0000       \$8.9713         Forget Learning       Image: Comparison of the second second seco                                                    | T:31         | 30.0000      | 10.0000    | 31.3779         |                  |                                   |                 |            |                                |                       |     |
| Forget Learning                                                                                                    | T:32         | 30.0000      | 20.0000    | 58.9713         |                  |                                   |                 |            |                                |                       |     |
|                                                                                                    |              |              |            | Forg            | et Learning      | lom number gene<br>Initial weight | erator<br>range |            |                                |                       |     |

A súlytényezők nullázása az alábbi módon történik:

Ekkor azt fogjuk tapasztalni, hogy a hálózat egyes csomópontjainak (neuronjainak) összeköttetése szaggatott vonalakká változik.

Amikor a "JustNN" program létrehozta a hálózatot, ne lépjünk tovább a tanulás felé, hanem lépjünk ki a folyamatból.

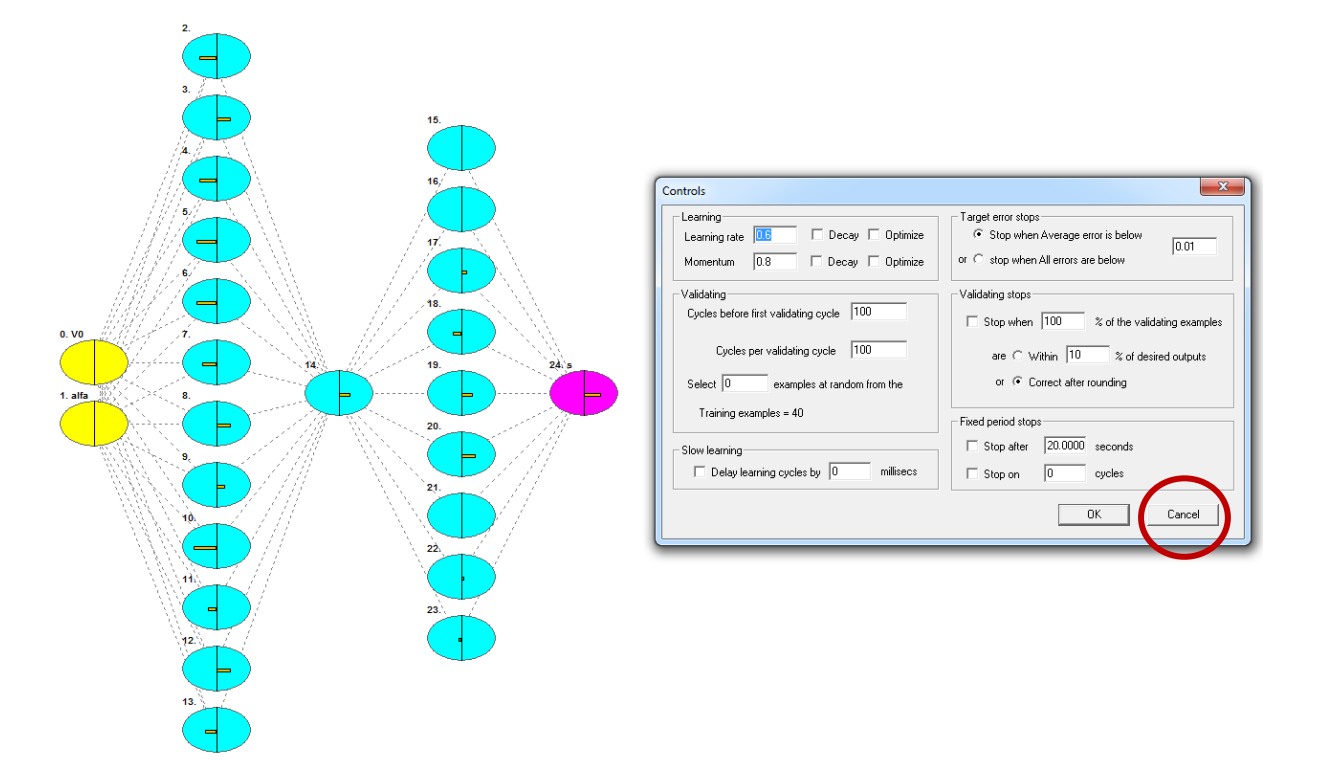

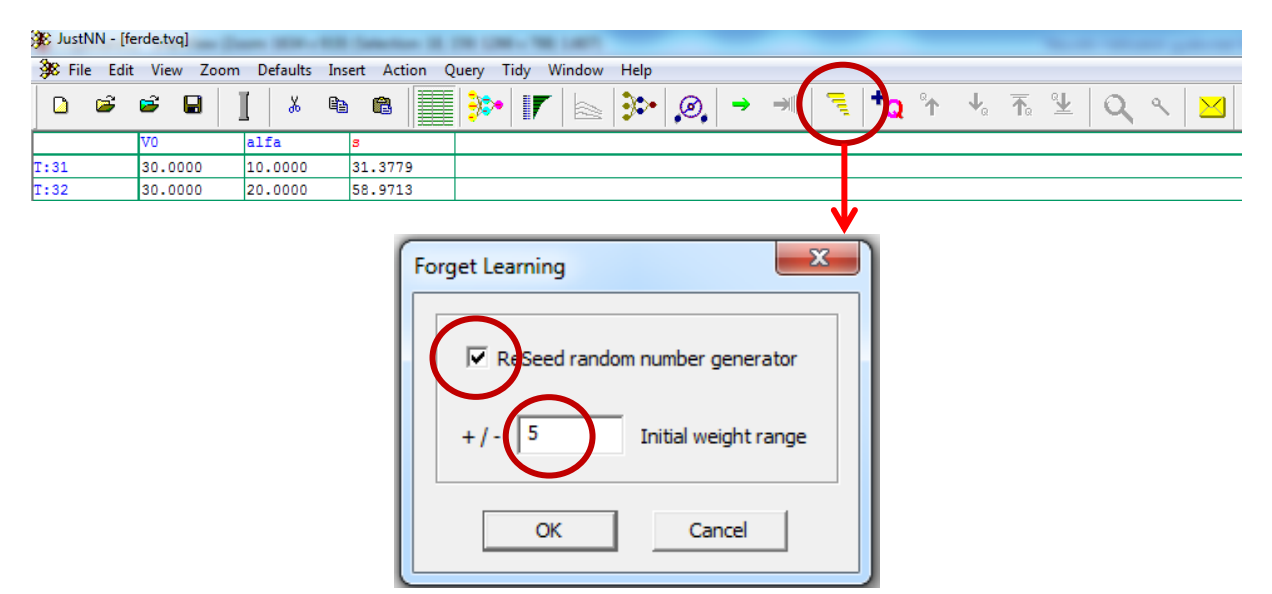

A megfelelő topológiájú hálózat esetén a kezdeti súlytényezőket állítsuk be az alábbi módon:

Ezt követően állítsuk be a tanulás leállási feltételénél a hibahatárt 0,01-ről 0,0001-re. Kapcsoljunk át a tanulás folyamatát mutató nézetre és indítsuk el a tanulást. A diagramon jól nyomon követhetjük a hálózat hibájának alakulását. A tanulás most az előző szimulációkhoz képest érezhetően hosszabb ideig fog tartani.

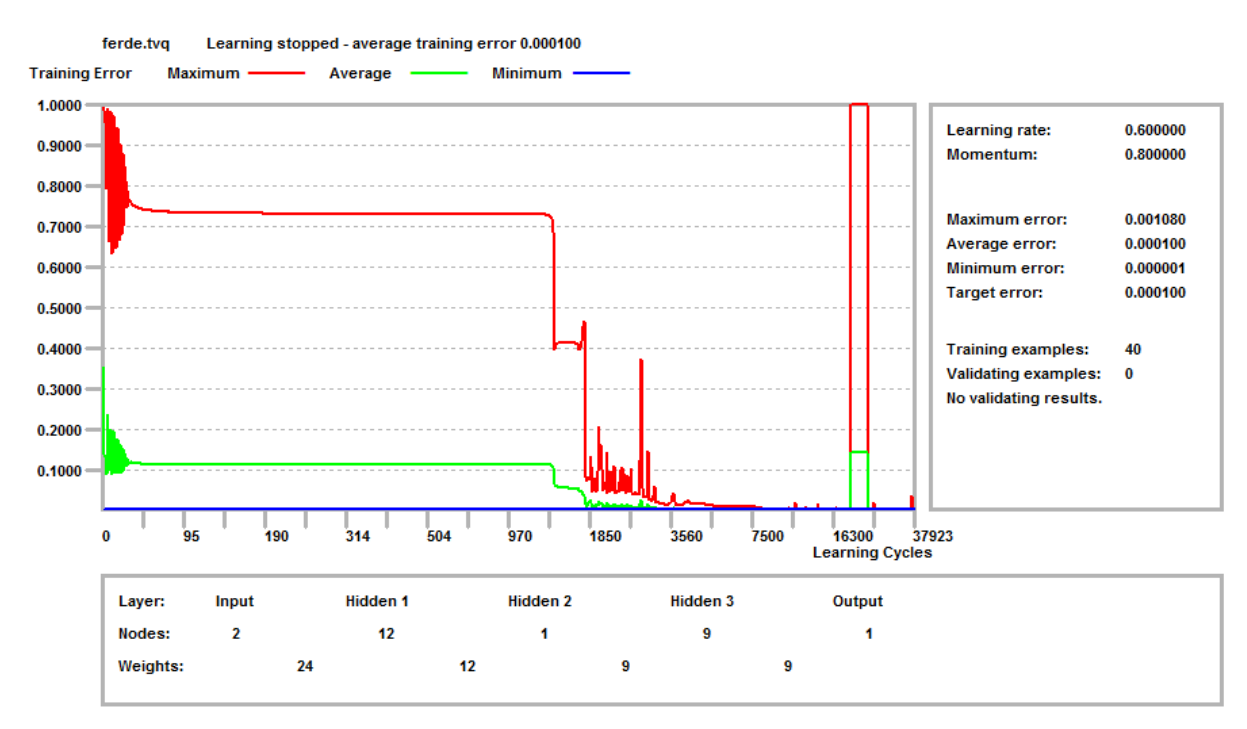

A betanulás folyamata a fenti ábrától eltérő lehet, mivel a hálózat kezdeti súlyi véletlenszerűen lettek feltöltve. Ennek megfelelően előfordulhat, hogy a hálózat rövidebb idő alatt tanul, de előfordulhat az is, hogy nem tanul. Ez esetben célszerű a kezdeti súlyokat újra generáltatni az előzőekben ismertetett módon, majd újra megpróbálkozni a tanítással.

A betanult hálózat eredményét a már jól ismert módon "Excel" program segítségével ellenőrizhetjük.

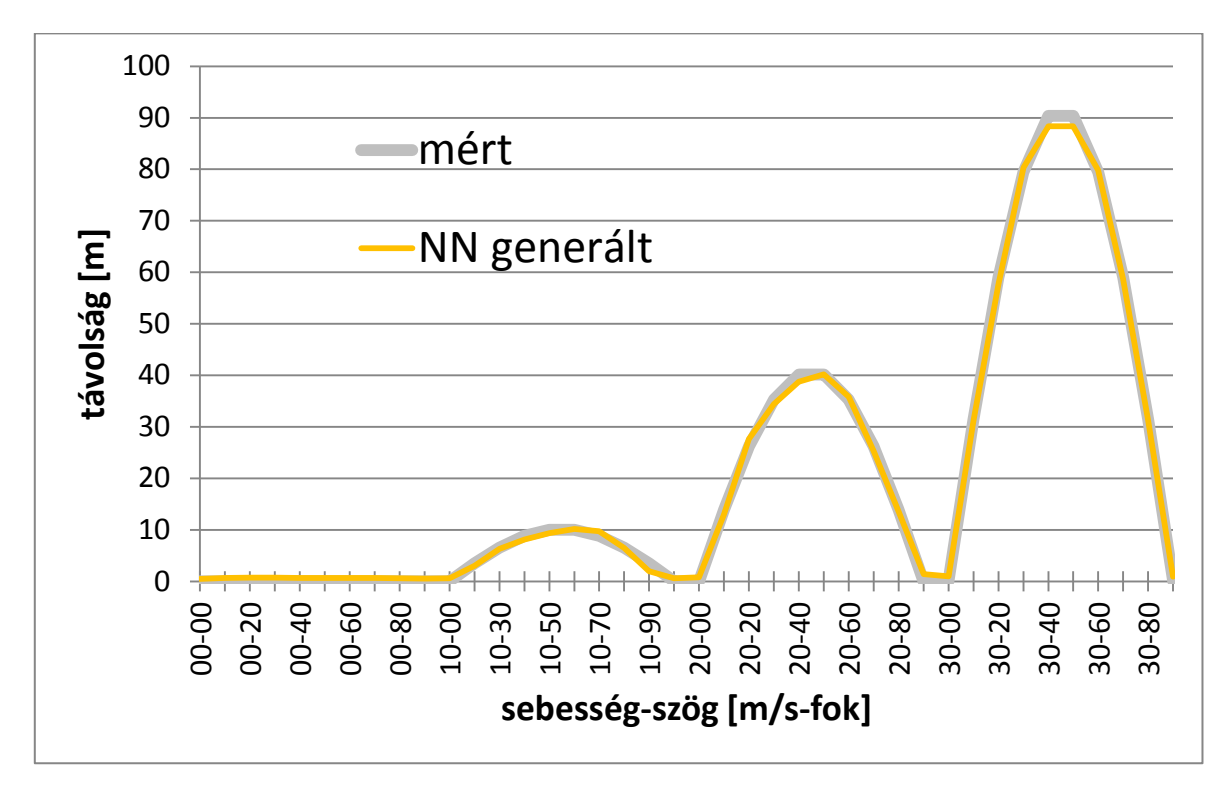

A hálózat meglepő pontossággal képes az amúgy jól ismert ferdehajítás összefüggésének megfelelő választ adni. Természetesen most is igaz az, hogy az alábbi összefüggést a hálózat nem "ismeri", az csupán a mérési eredmények alapján generálja a válaszokat.

$$s = \frac{v^2 \sin 2\alpha}{g}$$

Érdemes kipróbálni a hálózatot olyan esetekre is, melyek a tanítómintában nem szerepeltek. Természetesen a hálózat akkor ad elfogadható eredményt, ha a bemenő adatok a tanítómintához közeli tartományúak.